## How-To Attach in TCM

For assistance, please contact SchoolERPSupport@wesdschools.org

**STEP 1:** Login to School ERP Pro through Employee Access Portal (<u>https://tyler-waesdtaz.okta.com/</u>) \*Employee Access Portal can also be access by WESD website > Staff > Employee Access – School ERP Pro

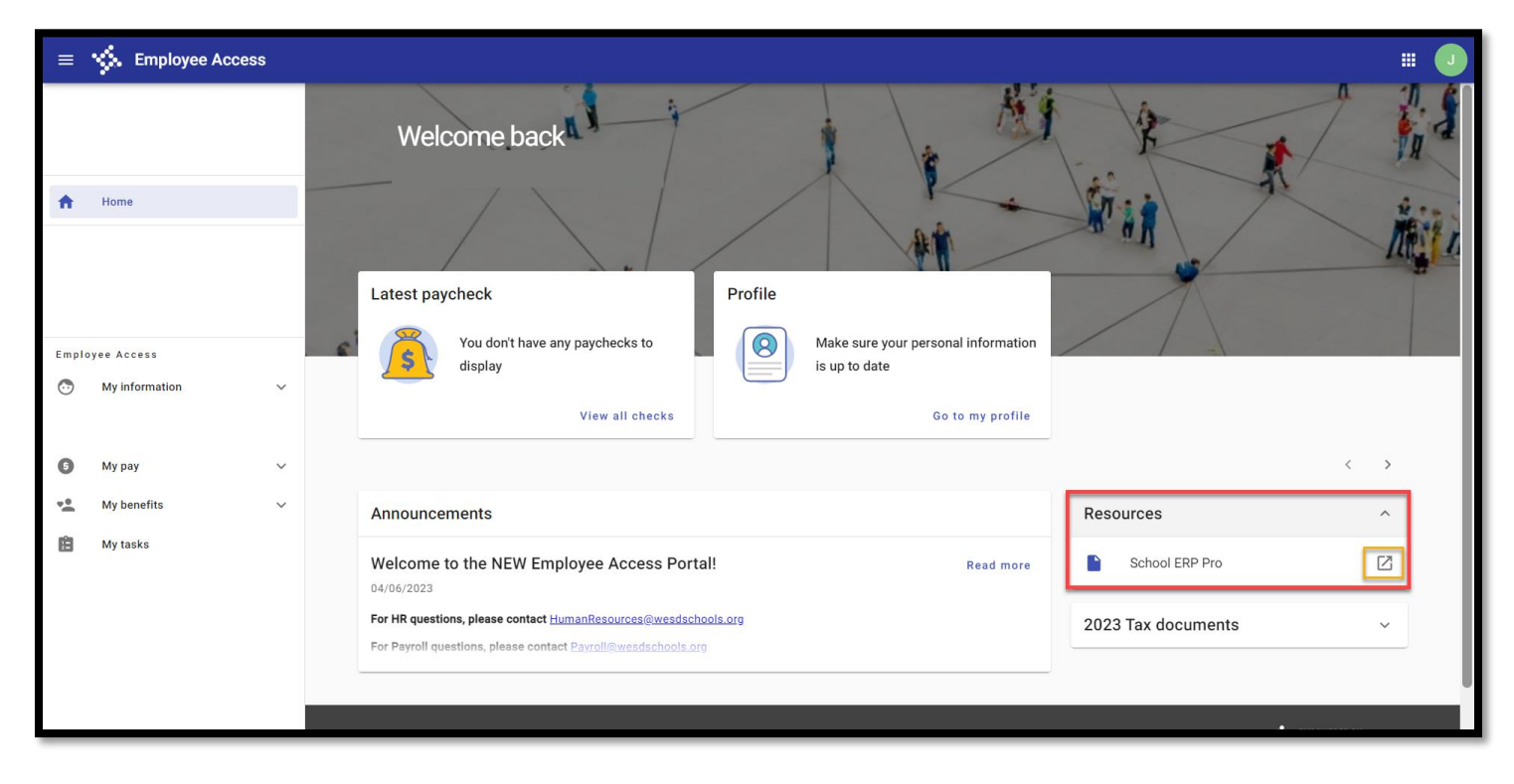

STEP 2: Click on "Hamburger" Menu next to My Dashboard

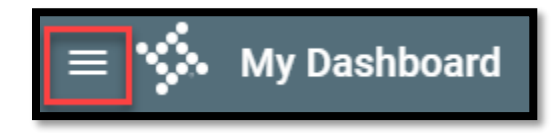

To attach documents to EPAR – Follow Steps 3-6

To attach documents to Vendor Requisition – Follow Steps 7-9

To attach documents to Warehouse Requisition – Follow Steps 10-12

\*\*The recommended file(s) that can be attached are PDF, Excel, and Word\*\* STEP 3: For EPAR Document Attach - Click on Human Resources > Employee PARs > PARs

| ≡ 🐝 My Dashbo         | ard |                 |
|-----------------------|-----|-----------------|
| Search                |     |                 |
| General Ledger        | ~   | Search          |
| Human Resources       | ^   | ← Employee PARs |
| Employee PARs         | >   | PARs            |
| Purchasing & Payables | ~   |                 |
| Warehouse             | ~   |                 |
| Workflow              | ~   |                 |

**STEP 4:** Search for **EPAR** utilizing Filter Criteria at the top or Click APPLY > double click to open EPAR

| $\equiv$ 🐝 Employee Personnel Action Request                                                        | ۵ | Search   |                |   |
|----------------------------------------------------------------------------------------------------|---|----------|----------------|---|
| Employee Personnel Action Request                                                                   |   |          |                | _ |
| File Actions Help                                                                                   |   | _        |                |   |
| Group EmployeeID -                                                                                  |   | •        | Apply          |   |
| Acacia Tequester                                                                                    |   |          | Clear          | 1 |
| PAR Type Account Mask ▼ ???.???.????.????????????????????????                                       |   |          |                |   |
|                                                                                                    |   |          | ~              |   |
| 帝 來 C 🗹 🗋 + 🎤 Q 菌 📄 Đ Export To 🔹 🗐 🖶 🕈                                                             |   |          |                |   |
| ID         Employee ID         User Defined<br>ID         Name         PAR Type         Description |   | PAR Date | Effective Date | F |
| TTTTT                                                                                               | Ŧ | T 🖻      | É              | Ť |
| No records to display.                                                                              |   |          |                |   |

**STEP 5:** When **EPAR** is open, go to Actions > Manage Documents

| ≡ 🎸 Emp                                         | loyee Personnel Action Request      | Q Search                                 |
|-------------------------------------------------|-------------------------------------|------------------------------------------|
| Add ePAR                                        |                                     |                                          |
| Actions Help<br>Manage Documer<br>Get Applicant | nts Type New Hire Assignment        | Date Entered Completed HR<br>05/10/2023  |
|                                                 | Requester                           | New Completed PR                         |
| JOB SELECTION                                   |                                     | ^                                        |
| r x G 🗖                                         | □   + 💉 🔍 菌   😑 🗄 Export To 💌       | <b>⊞</b> • \$\$•                         |
| Record ID DAC                                   | Position Type                       | Control Code Description                 |
| 1481 Acacia                                     | IA - Regular Ed                     | 1249 Head Start Support Instruct         |
|                                                 |                                     | <u>^</u>                                 |
| PAR INFORMATION                                 | ADDITIONAL INFORMATION APPROVAL LOG | COMMENTS REVIEW                          |
|                                                 |                                     | Review the changes you've made, then cli |

**STEP 6:** TCM will open in a separate browser window. To add attach a document, follow the steps below.

- A. Click the (+) to ADD a new document (<u>nothing</u> will pop up)
- B. Click the IMPORT button (separate window will appear asking to attach document)
- C. Change DESCRIPTION to indicate what the document is (ie: quote, shopping cart, invoice, etc.)
- D. Click the SAVE (floppy disk) button
- E. Once document has been saved, it will appear under the DOCUMENTS box

\*\*Once a document has been SAVED, it cannot be deleted! If a document has been attached in ERROR and SAVED, click on the document in error, change DESCRIPTION (ie: do not use, incorrect doc, etc.) and click SAVE.

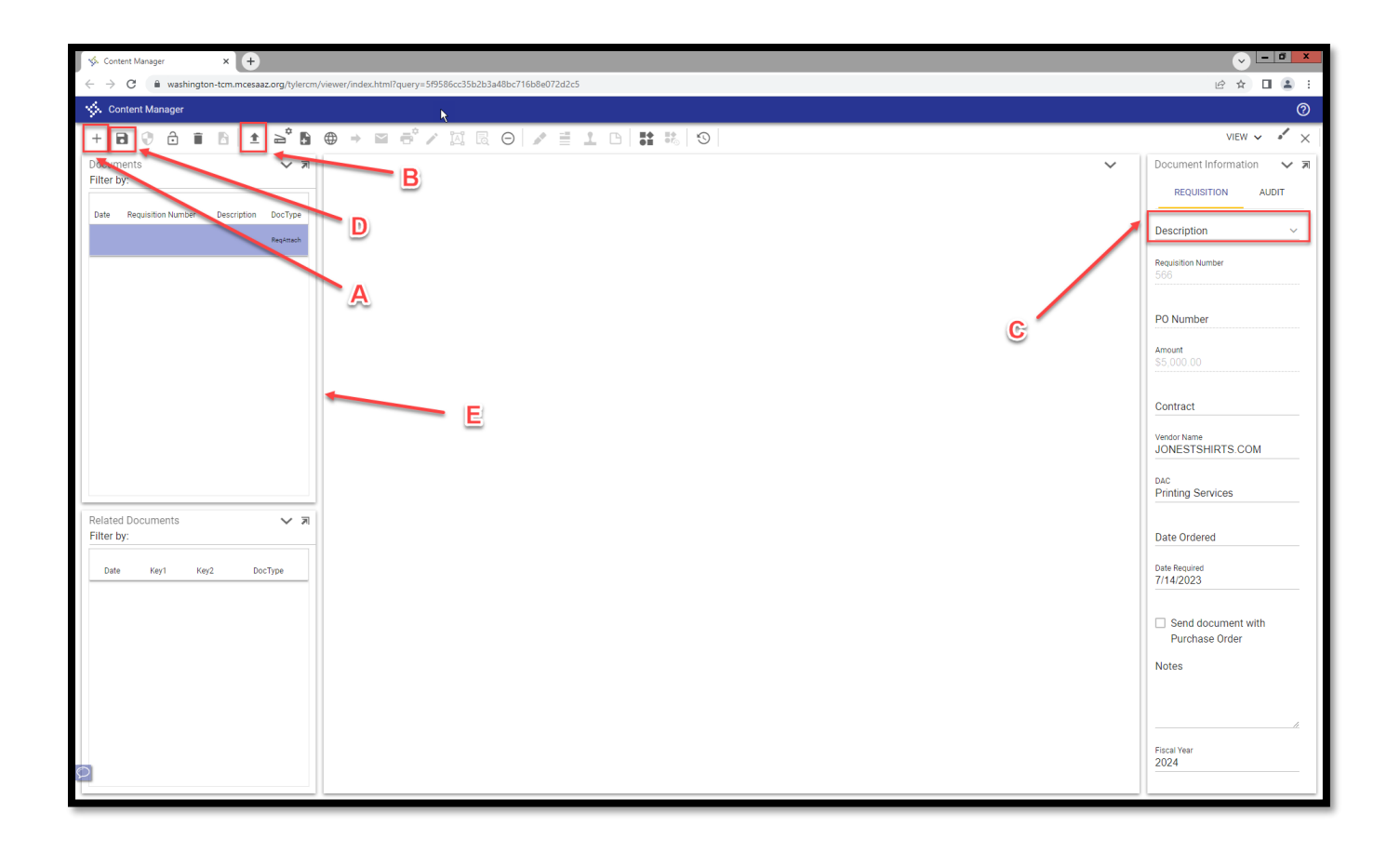

**STEP 7:** For **Requisition** Document Attach - Click on Purchasing & Payables > Purchasing > AP Control Panel

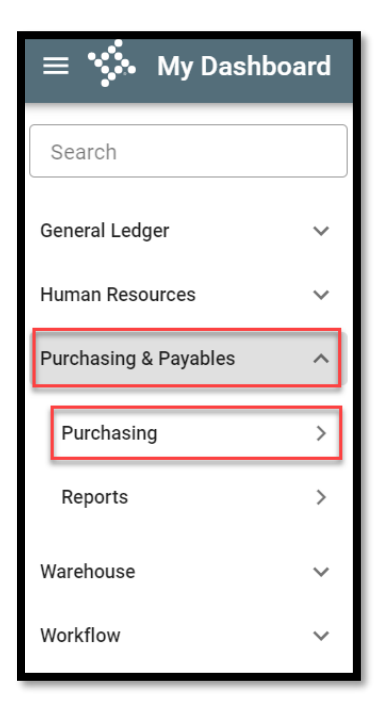

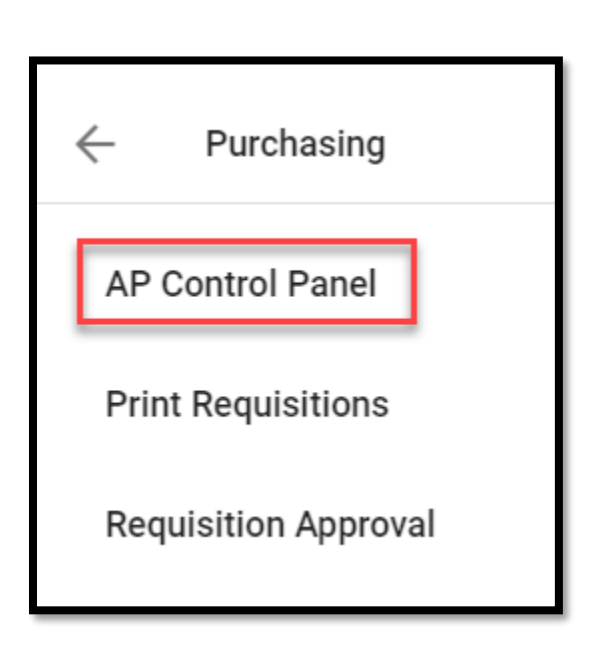

**STEP 8:** Search for **Requisition** utilizing Filter Criteria at the top or Click Apply to see all entered Requisitions

- A. Click Apply to bring up all requisitions that have been entered
- B. Check the box on the requisition that documents are needing to be attached
- C. Click the three dots (top right corner)
- D. Scroll down to find the Manage Documents

| Filter Cilteria        |                  |                      |                        |            |            |                |                      | 1001                                      | ^ ^     |
|------------------------|------------------|----------------------|------------------------|------------|------------|----------------|----------------------|-------------------------------------------|---------|
| Req. No.               |                  | Department<br>Acacia |                        | (          | P0. No.    |                | PO History           | _                                         | כן      |
| Project                |                  | Vendor               |                        |            | View       |                | Print PO Pay History |                                           | D       |
| Show Paid Column       |                  | Show Account D       | Detail                 |            | Show Ha    | s Documents    | Approval Log         |                                           |         |
|                        |                  |                      |                        |            |            |                | Manage Documents     |                                           | Ľ       |
|                        | E                | 3                    | D                      |            |            |                | Manage Documents     | Clear App                                 | ly      |
|                        |                  | 3                    | D                      | A          | -          |                | Manage Documents     | Cleas                                     | ly      |
|                        |                  | 3                    | D                      | A          |            |                | Manage Documents     | Clear Appl                                | ly<br>d |
| Reg. No. 7 Y Reg. Date | T Reg. App + Y V | Iendor Na + Y PO No. | D.<br>↑ Y R PODate ↑ Y | Amount T 1 | itatus 🔿 🕇 | Next Appro ^ Y | Manage Documents     | Clear<br>App<br>< + Add<br>Department + Y | ly<br>a |

**STEP 9:** TCM will open in a separate browser window. To add attach a document, follow the steps below.

- A. Click the (+) to ADD a new document (nothing will pop up)
- B. Click the IMPORT button (separate window will appear asking to attach document)
- C. Change DESCRIPTION to indicate what the document is (ie: quote, shopping cart, invoice, etc.)
- D. Click the SAVE (floppy disk) button
- E. Once document has been saved, it will appear under the DOCUMENTS box

\*\*Once a document has been SAVED, it cannot be deleted! If a document has been attached in ERROR and SAVED, click on the document in error, change DESCRIPTION (ie: do not use, incorrect doc, etc.) and click SAVE.

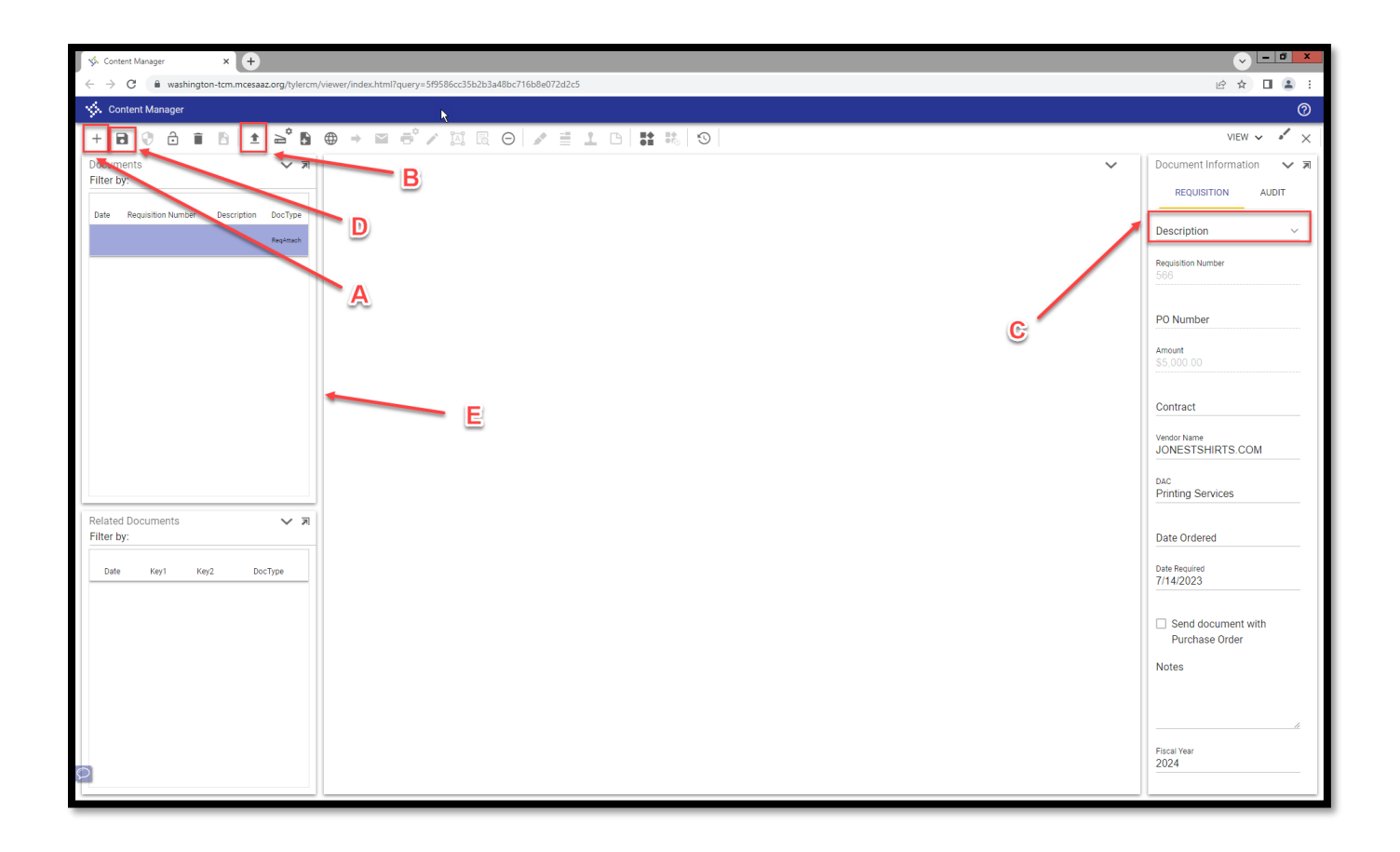

**STEP 10**: For **Warehouse Requisition** Document Attach - Click on Warehouse > Ordering > WH Control Panel

| 😑 🐝 My Dashbo         | ard |
|-----------------------|-----|
| Search                |     |
| General Ledger        | ~   |
| Human Resources       | ~   |
| Purchasing & Payables | ~   |
| Warehouse             | ^   |
| Ordering              | >   |
| Reports               | >   |
| Workflow              | ~   |

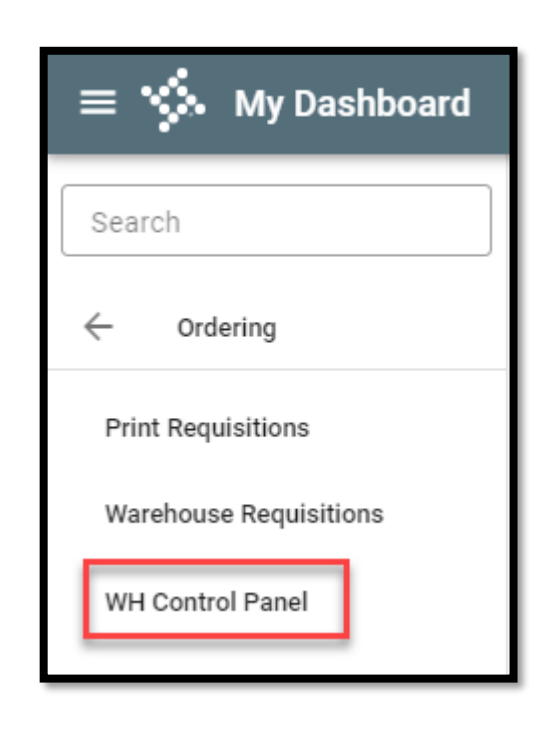

## **STEP 11**: For **Warehouse Requisition** Document Attach - Click on Warehouse > Ordering > WH Control Panel

- A. Click Apply to bring up all warehouse requisitions that have been entered
- B. Check the box on the warehouse requisition that document(s) are needing to be attached
- C. Click the three dots (top right corner)
- D. Scroll down to find the Manage Documents

|                     | C Unship Order                            |
|---------------------|-------------------------------------------|
| Req. No.            | Department Print Preview                  |
| Warehouse           | Copy Requisition                          |
| ММС                 | Project     Copy Requisition to Next Year |
| Show Account Detail | View Approval Log                         |
|                     |                                           |
|                     | Apply                                     |
|                     | Clear Apply Clear Apply Clear Add         |

**STEP 12:** TCM will open in a separate browser window. To add attach a document, follow the steps below.

- A. Click the (+) to ADD a new document (<u>nothing</u> will pop up)
- B. Click the IMPORT button (separate window will appear asking to attach document)
- C. Change DESCRIPTION to indicate what the document is (ie: quote, shopping cart, invoice, etc.)
- D. Click the SAVE (floppy disk) button
- E. Once document has been saved, it will appear under the DOCUMENTS box

\*\*Once a document has been SAVED, it cannot be deleted! If a document has been attached in ERROR and SAVED, click on the document in error, change DESCRIPTION (ie: do not use, incorrect doc, etc.) and click SAVE.

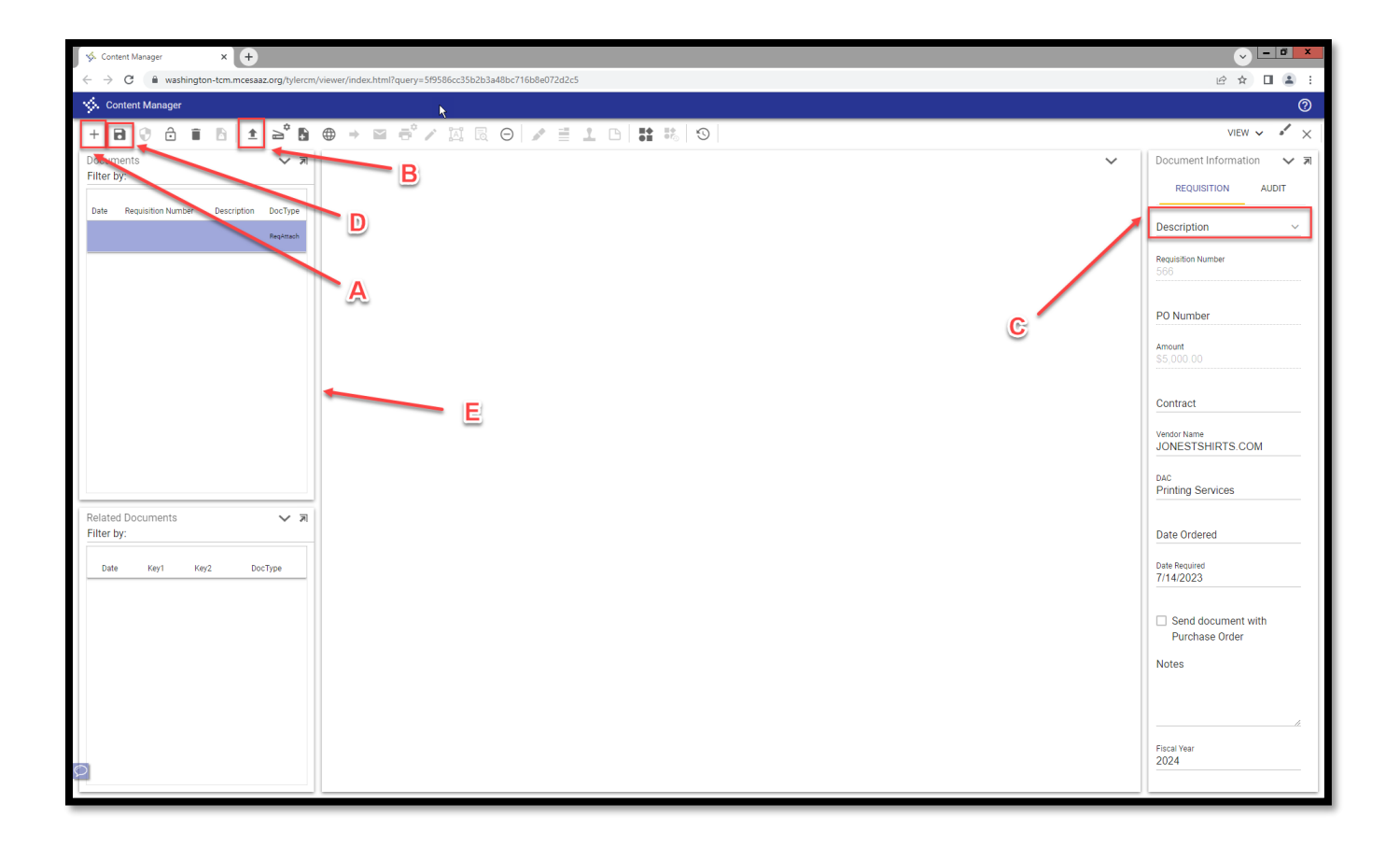